## GUIDA

# Test di idoneità linguistica – Italiano

COME ISCRIVERSI AL TEST DI ITALIANO PER RICHIEDENTI VISTO A.A. 2021-2022

### REGISTRAZIONE SU SEGRETERIE ONLINE

| odice Fiscale                                       |                                                                                                    |
|-----------------------------------------------------|----------------------------------------------------------------------------------------------------|
| gitare il proprio codice fiscale e cliccar          | re su procedi. Gli studenti stranieri senza codice fiscale possono selezionare l'opzione corrispondente e cliccare su Avanti. |
| Codice Fiscale                                      |                                                                                                    |
| Codice Fiscale                                      |                                                                                                    |
| Studente straniero senza Codice<br>Fiscale Italiano | Dichiaro di essere uno studente straniero senza Codice Fiscale Italiano                                                       |
|                                                     |                                                                                                    |
| Indietro Avanti                                     |                                                                                                    |

| – Credenziali – |  |
|-----------------|--|
| Nome            |  |
| Cognome         |  |
| E-mail          |  |
| Nome Utente     |  |
| Alias           |  |
|                 |  |

Se non ti sei ancora registrato procedi ricordando di:

01 SELEZIONARE CHE NON HAI UN CODICE FISCALE

02 SEGNARTI IL TUO USERNAME E PASSWORD

03 CONFERMARE LA REGISTRAZIONE

Area Utenti Registrati - Benvenuto ANDREINA LOPEZ

# Iscriviti al Test di Valutazione

Una volta che hai fatto Login vai sul menu a destra e dentro la voce Segreteria seleziona "Test di Valutazione"

Segreteria Iscrizioni Ammissione Test di Valutazione Esami di Stato Immatricolazione Dichiarazione ISEE Pagamenti Autocertificazioni 150 Ore Corsi Elettivi Borse di Studio Richiesta Duplicati

Segreterie

 $\rightarrow$ 

| Scelta tipologia corso                     |                                                           |
|--------------------------------------------|-----------------------------------------------------------|
| Selezionare la tipologia di corso al quale | sl intende accedere.                                      |
| -Scelta tipologia corso                    |                                                           |
| Post Riforma*                              | O Corso di Laurea                                         |
|                                            | O Corso di Laurea Magistrale                              |
|                                            | O Corso Singolo                                           |
|                                            |                                                           |
| Indietro Avanti                            | Lista concorsi                                            |
|                                            | Selezionare il concorso al quale intende iscriversi.      |
|                                            | - Scelta del concorso                                     |
|                                            | Concorso* O TEST dal 29/06/2021 09:42 al 29/07/2021 09:42 |
|                                            | Dettaglio                                                 |
|                                            | ITACIS - TEST DI ITALIANO PER RICHIEDENTI VISTO           |
|                                            |                                                           |
|                                            | Indietro Avanti                                           |

# Corso singolo

Dovrai selezionare l'opzione "Corso singolo" e successivamente selezionare la data disponibile per il test, confermare i tuoi dati e premere "Avanti"

#### Dati Anagrafici

In questa pagina vengono visualizzate le informazioni di residenza e domicilio. Cliccando sulla voce Modifica, delle v

| Peridenza                                                                                                    |                                                                                                    |
|----------------------------------------------------------------------------------------------------|----------------------------------------------------------------------------------------------------|
| Residenza                                                                                                    | Tipologia Documento                                                                                             |
| Nazione                                                                                                    |                                                                                                    |
| Provincia                                                                                                    | Passaporto                                                                                                    |
| Comune/Città                                                                                                    |                                                                                                    |
| CAP                                                                                                    |                                                                                                    |
| Frazione                                                                                                    | Incoded pursue decuments di identità                                                                            |
| Indirizzo                                                                                                    | insense nuovo documento di identita                                                                             |
| N° Civico                                                                                                    |                                                                                                    |
| Telefono                                                                                                    | Indietro Prosegui                                                                                               |
| Domicilio coincide con residenza                                                                                                    |                                                                                                    |
| Modifica Dati di Residenza Utilizza il link per modificare i Dati di Residenza<br>Recapiti                                                                                                    |                                                                                                    |
|                                                                                                    | Scelta categoria amministrativa e ausili di disabilità e D                                                      |
| Email                                                                                                    | the second second second second second second second second second second second second second second second se |
| Cellulare                                                                                                    | Il concorso non prevede prove d'esame: cliccare su Avanti per proseguire                                        |
| Dichiaro di aver ricevuto l'informativa ai sensi dell'articolo 13 del D. Lgs. 196/2003 e presto il mio                                                                                                    | Disabilità o DSA: ausilio allo svolgimento delle prove                                                          |
| consenso al trattamento dei miei dati personali da parte dell'Ateneo; inoltre presto il mio consenso ai<br>sensi degli artt. 20, 23 e 26 del D. Lgs. 196/2003 per il trattamento dei miei dati sensibili. | Richiedo l'ausilio per lo svolgimento della prova (leggi 104/92, 170/2010 e                                     |
| Acconsento alla comunicazione dei dati personali                                                                                                    | 🔾 Si 🖲 No                                                                                                    |
| Acconsento alla diffusione dei dati personali                                                                                                    |                                                                                                    |
| Modifica Recapiti Utilizza il link per modificare i Recapiti                                                                                                    | Indietro Avanti                                                                                                 |
| Indietro Conferma                                                                                                    |                                                                                                    |

Documenti di identità

# Anagrafica, Documento di identità e richiesta ausili dsa

Dovrai dare conferma ai tuoi dati anagrafici, caricare il tuo documento di identità (se non l'hai fatto prima) e dare conferma. Potrai richiedere ausilio DSA per l'esame.

# Conferma iscrizione e Pagamento

DOVRAI DARE CONFERMA IN OGNI SCHERMATA COME SEGUE. ALLA FINE PREMI SUL TASTO PAGAMENTI PER POTER PROCEDERE AL PAGAMENTO.

05

Conferma iscrizione concorso

Verificare le informazioni relative alle scelte effettuate nelle pagine precedenti.

| - Concorso                                              |                                                 |
|---------------------------------------------------------|-------------------------------------------------|
|                                                         |                                                 |
| Tipologia titolo di studio                              | Tipo titolo non definito                        |
| Tipologia di corso                                      | Corso Singolo                                   |
| Descrizione                                             | TEST                                            |
| - Valido per                                            |                                                 |
| - Valido per                                            |                                                 |
| Dettaglio                                               | ITACIS - TEST DI ITALIANO PER RICHIEDENTI VISTO |
| - Categoria amministrativa e ausili di disabilità e DSA |                                                 |
|                                                         |                                                 |
| Richiesta ausilio disabilità o DSA                      | No                                              |
| Indietro Conferma e prosegui                            |                                                 |

#### Conferma finale concorso

L'iscrizione al concorso sta per essere finalizzata, ricordiamo che dopo quest'ultima conferma non sarà più possibile modificare i dati inseriti per questo concorso.

| - Concorso                                              |                                                 |
|---------------------------------------------------------|-------------------------------------------------|
|                                                         |                                                 |
| Tipologia titolo di studio                              | Tipo titolo non definito                        |
| Descrizione                                             | TEST                                            |
| - Valido per                                            |                                                 |
|                                                         |                                                 |
| Dettaglio                                               | ITACIS - TEST DI ITALIANO PER RICHIEDENTI VISTO |
| - Categoria amministrativa e ausili di discoilità e DSA |                                                 |
|                                                         |                                                 |
| Richiesta ausilio disabilità o DSA                      | No                                              |
| Indietro Completa ammissione al concorso                |                                                 |

#### Riepilogo iscrizione concorso

- Test di valutazione -

| Descrizione  | TEST      |
|--------------|-----------|
| Anno         | 2021/2022 |
| Prematricola | 3         |
|              |           |

Valido per

| Dettaglio                                            |                     |            |       |      |                                                          |         |       |               |  |
|------------------------------------------------------|---------------------|------------|-------|------|----------------------------------------------------------|---------|-------|---------------|--|
| ITACIS - TEST DI ITALIANO PER RICHIEDENTI VISTO      |                     |            |       |      |                                                          |         |       |               |  |
| Prove                                                |                     |            |       |      |                                                          |         |       |               |  |
| Descrizione                                          | Tipologia           | Data       | Ora   | Sede | Pubblicazione esiti                                      | Materie | Stato | Voto/Giudizio |  |
| TOLC Test on line Cisia                              | Computer Based Test | 30/06/2021 | 09:00 |      | Non è prevista la pubblicazione di una classifica su WEB |         | •     | •             |  |
| Home concorsi Stampa domanda di ammissione Pagamenti |                     |            |       |      |                                                          |         |       |               |  |

 $\rightarrow$ 

| Elenco Ta<br>Questa pagina visu<br>Per effettuare il pag | asse<br>Jalizza la lista delle tasse<br>Igamento cliccare sul p | e l'importo relativo.<br>nero della fattura.                                                                                                    |                                                                                                   |                           |                                  | Corra d a                                      |
|----------------------------------------------------------|-----------------------------------------------------------------|----------------------------------------------------------------------------------------------------|---------------------------------------------------------------------------------------------------|---------------------------|----------------------------------|------------------------------------------------|
| Addebiti fattura                                         | ti                                                              | Descritiona                                                                                                    | Data Scadenza                                                                                     | Importo                   | Stato Pagamento                  | Pagamento PagoPá                               |
| + 2410049                                                | 0                                                               | TEST - Corso Singolo - TEST DI ITALIANO PER RICHIEDENTI VISTO<br>- Rimborso spese concorsi di valutazione A.A. 2021/2022                                                                                 | 29/07/20                                                                                          | 22 30.00 €                | non pagato                       | ABILITATO                                      |
| Dettaglio                                                | Fattura                                                         |                                                                                                    |                                                                                                   |                           |                                  |                                                |
| Data Scadenza                                            |                                                                 |                                                                                                    | 29/07/2022<br>30.00 €                                                                             |                           |                                  |                                                |
| pago                                                     | P Dei Pag                                                       | ichiesto di scegliere il Prestatore di Servizi di Pagamento (es. una banca o un altro istituto<br>gamenti - SPC" gestito dall'Agenzia per l'Italia Digitale. Altre informazioni al link: <u>www.agio</u> | PAGAMENTO MEDIANTE NODO<br>o di pagamento) e relativo servizio da questo offer<br><u>1.gov.lt</u> | to (es. addebito in conto | corrente, carta di credito), per | poi effettuare la transazione tramite il "Nodo |

| Tasse                                  |                                            |         |
|----------------------------------------|--------------------------------------------|---------|
| Anno Rata                              | Voce                                       | Importo |
| Rimborso spese concorsi er valutazione |                                            |         |
| 2021/2022 Rata unica                   | Rimborso spese per concorsi di valutazione | 30.00 € |
|                                        |                                            |         |

Puoi utilizzare carte di credito internazionali con l'opzione pago PA, verrai indirizzato alla pagina della piattaforma. Per finire, ricorda di stampare la domanda di ammissione: è la tua ricevuta

| Valido per                                           |                                                 |            |       |      |                                                          |         |       |               |  |
|------------------------------------------------------|-------------------------------------------------|------------|-------|------|----------------------------------------------------------|---------|-------|---------------|--|
| Dettaglio                                            |                                                 |            |       |      |                                                          |         |       |               |  |
| ITACIS - TEST DI ITALIANO PER RICHI                  | ITACIS - TEST DI ITALIANO PER RICHIEDENTI VISTO |            |       |      |                                                          |         |       |               |  |
| Prove                                                |                                                 |            |       |      |                                                          |         |       |               |  |
| Descrizione                                          | Tipelogia                                       | Data       | Ora   | Sede | Pubblicazione esiti                                      | Materie | Stato | Voto/Giudizio |  |
| TOLC Test on line Cisia                              | computer Based Test                             | 30/06/2021 | 09:00 |      | Non è prevista la pubblicazione di una classifica su WEB |         | •     | •             |  |
| Home concorsi Stampa domanda di ammissione Pagamenti |                                                 |            |       |      |                                                          |         |       |               |  |